# **Uniden**<sup>®</sup> iWitness ENREGISTREUR VIDÉO POUR L'AUTOMOBILE DC3

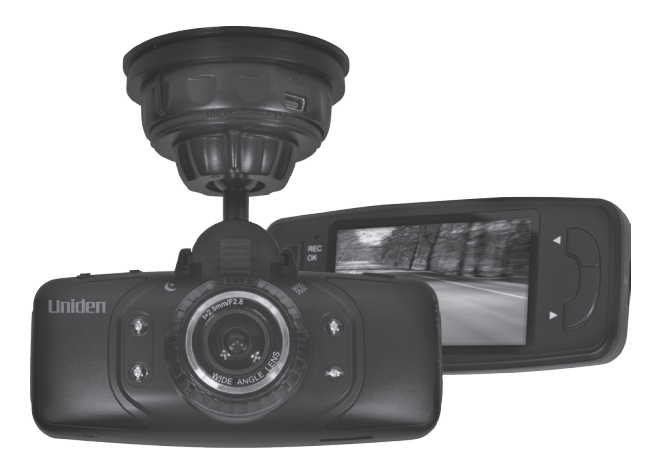

# **GUIDE D'UTILISATION**

© 2016 Uniden America Corporation Irving, Texas Parution 1, février 2016 Imprimé en Chine

# **MESURES DE SÉCURITÉ IMPORTANTES**

- Uniden ne représente pas ce produit comme étant étanche. Ne pas exposer ce produit à la pluie ou à l'humidité.
- Ce produit est conçu pour l'utilisateur dans un véhicule moteur. N'installez pas le dispositif à un endroit qui obstruerait la vue de la route, ou des rétroviseurs latéraux. N'installez pas le dispositif à un endroit qui entraverait le déploiement du sac gonflable.
- Portez attention à la route! Ne changez pas les fonctions et ne portez pas votre attention sur le dispositif pendant la conduite.
- Assurez-vous que rien n'obstrue l'objectif de la caméra.
- Ne laissez pas votre dispositif sous les rayons directs du soleil ou dans des températures supérieures à 140°F (60°C) pendant une période prolongée.

## CONTENU

| MESURES DE SÉCURITÉ IMPORTANTES                                                                 | 2              |
|-------------------------------------------------------------------------------------------------|----------------|
| SURVOL<br>CARACTÉRISTIQUES<br>INCLUS DANS L'EMBALLAGE                                           | 5<br>5<br>6    |
| COMMANDES ET FONCTIONS                                                                          | 7              |
| INSTALLATION ET MISE EN FONCTION<br>MESURES DE SÉCURITÉ À RESPECTER LORS DE<br>L'INSTALLATION   | 7              |
| FIXATION DE LA CAMERA DC3                                                                       | 8              |
| INSTALLATION DE LA CARTE MICROSD                                                                | 8              |
| MISE EN FONCTION DE LA CAMÉRA DC3                                                               | 9              |
| FONCTIONNEMENT DE LA CAMÉRA DC3                                                                 | 10             |
| Menu du mode vidéo                                                                              | 12             |
|                                                                                                 | 14             |
| Menu du mode photo                                                                              |                |
|                                                                                                 | 16             |
| MENU DES RÉGLAGES                                                                               | 16             |
| PROCÉDURE DU RÉGLAGE DU NUMÉRO DE LICENCE                                                       | 18             |
| UTILISATION DE LA CAMÉRA DC3<br>ENREGISTREMENT VIDÉO<br>SAUVEGARDE DE L'ENREGISTREMENT EN COURS | 20<br>20<br>21 |
| LECTURE DES FICHIERS ENREGISTRÉS (MODE DE LE                                                    | CTURE)         |

| Lecture de fichiers vidéo                       | 21       |
|-------------------------------------------------|----------|
| Affichage des photos                            | 22       |
| GESTION DES FICHIERS ENREGISTRÉS                | 23       |
| FILTRE À INFRAROUGES                            | 24       |
| CONNEXION À UN ORDINATEUR                       | 24       |
| FILTRE À INFRAROUGES                            | 24       |
| Stockage de masse                               | 24       |
| Caméra Web                                      | 25       |
| CONNEXION À UN TÉLÉVISEUR                       | 25       |
| DÉPANNAGE                                       | 26       |
| SPÉCIFICATIONS                                  | 29       |
| INFORMATION RELATIVE À LA FCC/INDUSTR<br>CANADA | IE<br>30 |
| GARANTIE LIMITÉE D'UN AN                        | 31       |

# ENREGISTREUR VIDÉO POUR L'AUTOMOBILE DC3

# SURVOL

L'enregistreur vidéo DC3 d'Uniden est un enregistreur ultra compact pouvant enregistrer en continu la vidéo haute qualité, même dans les conditions d'éclairage faible. La détection du mouvement permet de déclencher la caméra si l'on accroche ou effleure le véhicule. Le système capteur G commencera immédiatement l'enregistrement si un changement dans le mouvement est détecté lors d'un accrochage. L'enregistreur DC3 peut également enregistrer l'extérieur du véhicule pour la durée de la pile interne de l'appareil.

## CARACTÉRISTIQUES

- Écran couleur de 2,7 po
- Enregistrement haute définition 1820 x 1080 @ 30 trames/sec.
- Angle de visionnement de 170° (diagonal)
- Zoom numérique de 4x
- · Capteur G avec mode de détection de collision
- · Enregistrement en boucle
- · Mise hors fonction automatique
- · Horodatage sur la lecture vidéo
- Enregistrement sur carte microSD (carte de 8 Go incluse)
- Pile de sauvegarde intégrée rechargeable (jusqu'à 10 minutes)
- Microphone intégré

#### INCLUS DANS L'EMBALLAGE

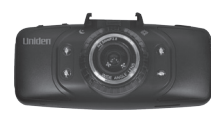

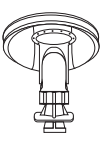

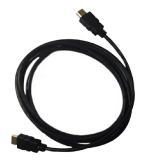

DC3 d'Uniden

Support pour pare-brise Câble HDMI

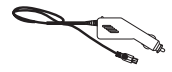

Adaptateur CC pour l'auto

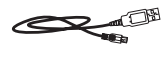

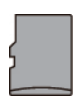

Carte microSD de 8 Go

to à USB c Non illustré : Guide d'utilisation

Câble miniUSB

Si un article est manquant ou est endommagé, obtenez des réponses 24/7 sur notre site Web au : www.uniden.com.

# **COMMANDES ET FONCTIONS**

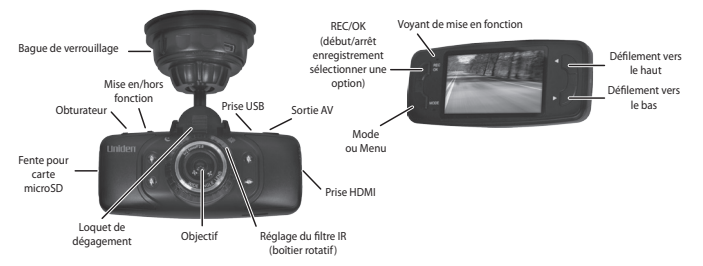

# INSTALLATION ET MISE EN FONCTION

# MESURES DE SÉCURITÉ À RESPECTER LORS DE L'INSTALLATION

AVERTISSEMENTS! Le non-respect des mesures de sécurité suivantes pourrait entraîner en un accident, ou une collision pouvant provoquer la mort ou des blessures sérieuses.

N'obstruez pas le champ de visionnement du conducteur du véhicule pendant la conduite.

Ne déposez pas le dispositif sans l'avoir installé correctement sur le tableau de bord ou devant ou audessus du sac gonflable.

N'installez pas la caméra dans un endroit risquant de provoquer une distraction si le dispositif se dégage par mégarde

Ne tentez pas de faire fonctionner la caméra pendant la conduite. Si vous devez accéder à la caméra DC3 pour changer les réglages, etc., rangez-vous sur le côté de la route de manière sécuritaire. Certains états ou provinces empêchent les conducteurs d'installer quoi que ce soit sur le tableau de bord, ou restreignent l'installation à certains emplacements du tableau de bord. Il est de la responsabilité du propriétaire d'installer la caméra DC3 en respectant les lois en vigueur.

## FIXATION DE LA CAMÉRA DC3

- Assurez-vous que la bague de verrouillage est réglée à la position UNLOCK. Appuyez sur le support à ventouse pour le fixer au tableau de bord.
- Glissez la DC3 sur la partie supérieure du support pour pare-brise jusqu'à ce qu'elle se verrouille en place.
- Tournez la bague de verrouillage à la position LOCK. Assurez-vous que le support est verrouillé au pare-brise.
- Pour retirer le support, tournez la bague de verrouillage à la position UNLOCK et soulevez la rondelle de plastique du socle et dégagez la ventouse du pare-brise.

### INSTALLATION DE LA CARTE MICROSD

#### Une carte microSD compatible (carte de 8 Go incluse) est nécessaire afin d'enregistrer les vidéoclips et les photos.

Cet appareil est compatible avec les cartes microSDHC (carte microSD de haute capacité) d'un maximum de 32 Go. Uniden recommande l'utilisation d'une carte microSDHC d'au moins 4 Go et d'une vitesse minimale de classe 10. (Une carte microSD de 8 Go est incluse). Insérez une carte microSD formatée délicatement dans la fente pour carte SD, située sur le côté de l'appareil. Pour retirer la carte de la fente, appuyez sur le rebord de la carte microSD vers l'avant jusqu'à ce qu'elle ressorte de la fente et que vous puissiez la retirer.

## MISE EN FONCTION DE LA CAMÉRA DC3

#### N'utilisez que l'adaptateur CC inclus avec l'appareil. Tout autre adaptateur pourrait endommager l'appareil.

- Consultez le guide d'utilisation du véhicule afin de vérifier si les prises d'alimentation sont sur ou près du tableau de bord. Localisez la prise électrique de 12 V alimentée lorsque le moteur est en marche ou en position ACC.
- 2. Branchez l'adaptateur à la caméra et à la prise d'alimentation.
- Démarrez le véhicule. La caméra se mettra automatiquement en fonction et l'enregistrement commencera. Lorsque le moteur sera coupé, la caméra se mettra automatiquement hors fonction après quelques secondes.

#### Rechargez la caméra pendant au moins 15 minutes après la mise en fonction initiale, ou lorsqu'elle a été mise hors fonction pendant plus de trois semaines.

4. En d'autres temps, appuyez sur le bouton () pour mettre l'appareil en fonction, ou maintenez enfoncé le bouton () pour mettre l'appareil hors fonction.

La caméra recharge la pile dès que du courant est détecté dans le câble USB. Pendant la recharge, le voyant DEL rouge s'illuminera. Lorsque pleinement chargé, le voyant à DEL passera au bleu. La caméra sera pleinement chargée après environ quatre-vingtdix minutes de recharge continue lorsque la pile était complètement épuisée. Les icônes de statut des piles indiqueront le niveau de charge.

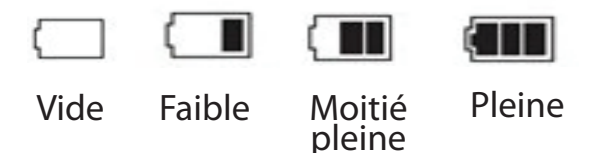

# FONCTIONNEMENT DE LA CAMÉRA DC3

Avant de procéder à l'enregistrement vidéo ou à la prise de photo, réglez la manière que vous désirez que la caméra DC3 fonctionne. À travers les menus, vous pouvez régler la date et l'heure, activer ou désactiver l'enregistrement automatique et régler la résolution, etc.

La caméra DC3 fonctionne en trois modes : vidéo, photo, et en mode de lecture. Ces modes possèdent des menus afin de vous aider à configurer votre caméra. Appuyez rapidement sur **MODE** pou défiler à travers les modes. Arrêtez sur le mode désiré. Une icône apparaîtra dans le coin supérieur fauche de l'écran dans chacun des modes.

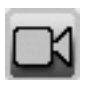

Le mode vidéo permet d'enregistrer des vidéos et de les sauvegarder sur la carte microSD installée.

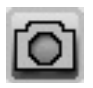

Le mode de l'appareil photo permettant de prendre des photos et de les sauvegarder sur la carte microSD installée.

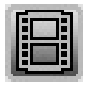

Le mode de lecture permet d'écouter la vidéo ou de visionner les photos sauvegardées sur la carte microSD installée.

Lorsque vous avez sélectionné le mode désiré, appuyez sur *MODE* pour afficher les menus de configuration pour ce mode. Chaque mode possède deux modes de menus. Chaque menu permet de configurer ce mode en particulier et l'autre menu (réglages) offre des options de réglages de base. (Le menu des réglages décrit à la page 16, est le même pour les trois modes). Appuyez de nouveau sur *MODE* pour accéder au menu des réglages.

#### Vous ne pourrez accéder aux menus lorsque l'unité est en cours d'enregistrement. Pour accéder aux menus vidéo, arrêtez l'enregistrement en appuyant sur REC/OK.

## MODE VIDÉO

Le mode vidéo vous permet d'enregistrer la vidéo en direct sur la carte microSD installée. Le menu de configuration vous permet de régler la manière dont la vidéo est enregistrée et les conditions qui activeront l'enregistrement automatique.

#### Menu du mode vidéo

En mode vidéo, appuyez une fois sur *MODE* pour accéder au menu de configuration. Appuyez de nouveau

sur *MODE* pour afficher le menu des réglages. Le menu des réglages est le même pour tous les modes et est décrit à la page 16.

Appuyez sur ► ou ◄ pour défiler à travers les divers réglages et appuyez sur *REC/OK* pour sélectionner. Appuyez rapidement sur *MODE* pour quitter le menu.

| Option               | Description                                                                                                    |
|----------------------|----------------------------------------------------------------------------------------------------|
| Résolution           | Réglage de la résolution vidéo.<br>(Résolution maximum de 1080 HD<br>intégral).                                                                                                    |
| Enregis en<br>boucle | • L'enregistrement en boucle vous<br>permet de régler la durée d'un fichier<br>vidéo (1, 3, 5 ou 10 minutes). La<br>détection d'une longueur de boucle<br>activera l'enregistrement en boucle.<br>Lorsque la carte microSD sera<br>pleine, la boucle sera effectuée sur<br>l'enregistrement le plus ancien et<br>celui-ci sera remplacé par le nouveau. |
|                      | • Si vous sélectionnez HORS<br>FONCTION, la durée<br>d'enregistrement du ficher sera<br>de 3 minutes. Lorsque la carte<br>microSD sera pleine, un message<br>"Carte pleine" apparaîtra et<br>l'enregistrement s'arrêtera.                                                                                                    |

| Option                    | Description                                                                                                    |
|---------------------------|----------------------------------------------------------------------------------------------------|
| Laps de temps<br>M        | Réglé à EN FONCTION pour<br>enregistrer 1 image à la seconde.<br>Ceci est utile lorsque enregistrez des<br>vidéos en intervalles tel que le lever<br>du soleil/coucher du soleil, etc. |
| Exposition                | Permet de régler le niveau de luminosité.                                                                                                    |
| Détection du<br>mouvement | Ce réglage permet de commencer<br>l'enregistrement lorsque des<br>mouvements sont détectés.                                                                                            |
| Enregistrement<br>audio   | Permet d'activer et de désactiver<br>l'enregistrement audio.                                                                                                    |
| Horodatage                | Permet d'afficher ou de cacher la date et l'heure des enregistrements.                                                                                                    |
| Capteur G                 | Permet de détecter le mouvement<br>significatif ou soudain,<br>verrouille automatiquement les<br>enregistrements.                                                                      |

## MODE PHOTO

La DC3 vous permet de prendre des photos de la vidéo en direct lorsque vous n'êtes pas en cours d'enregistrement. Vous ne pourrez prendre des photos de la vidéo en direct pendant la lecture vidéo.

Prise de photo :

- Assurez-vous d'utiliser une carte mémoire microSD compatible dans la fente pour carte mémoire microSD.
- Appuyez sur *MODE* pour sélectionner le mode photo, le bouton apparaîtra dans le coin supérieur gauche de l'écran.
- Appuyez sur *REC/OK* ou le le bouton o situé dans le coin supérieur droit sur le côté de la caméra. L'unité prendra une photo de la vidéo en direct.

#### Menu du mode photo

Tel que le mode d'enregistrement, appuyez une fois sur la touche *MODE* pour accéder au menu des réglages du mode photo. Appuyez de nouveau pour afficher le menu des réglages. Le menu des réglages est identique pour tous les modes. Voir la page 16.

| Option          | Description                                                                                            |
|-----------------|----------------------------------------------------------------------------------------------------|
| Résolution      | Permet de définir la résolution de la photo.                                                           |
| Mode<br>continu | Permet d'activer le mode de prises de vue en continu, vous obtiendrez jusqu'à trois photos en un clic. |

| Option                | Description                                                                                                    |
|-----------------------|----------------------------------------------------------------------------------------------------|
| Qualité               | Permet de définir la qualité des images<br>que vous capturez.                                                                        |
| Netteté               | Permet de définir la netteté des détails des images que vous capturez.                                                               |
| Balance des<br>blancs | Permet de régler les options de capture<br>d'image selon les options qui sont<br>offertes.                                           |
| ISO<br>ISO            | Permet d'augmenter ou de diminuer la sensibilité de la lumière de la caméra.                                                         |
| Exposition            | Permet de régler le niveau de luminosité.                                                                                            |
| Anti-<br>sautillement | Permet de réduire le mouvement de la caméra lors de la prise de photo afin d'améliorer la qualité d'image.                           |
| Bilan rapide          | Permet de déterminer la durée<br>d'affichage des photos prises avant de<br>retourner à la vidéo en direct. (H/F,<br>2 sec., 5 sec.). |
| Horodatage            | Permet d'afficher et de cacher la date et l'heure des enregistrements.                                                               |

## MODE DE LECTURE

Ce mode vous permet d'effectuer la lecture des vidéos ou de visionner des photos. I (vidéo) ou (prise de photo) sera affiché, selon ce qui a été enregistré en dernier. Le menu de lecture efface ou protège les fichiers contre l'effacement, il ne sert pas à la configuration de la caméra. Ceci vous permet également de régler la durée d'affichage des images lors d'un diaporama. Consultez la page 23 pour plus de détails en rapport avec cette fonction.

### MENU DES RÉGLAGES

Le menu des réglages est le même pour tous les modes. Il détermine le fonctionnement général de la caméra. Vous pouvez régler la date et l'heure, le langage d'affichage, la durée d'affichage avant d'accéder au mode de veille, etc.

Appuyez deux fois sur **MODE** pour accéder au menu des réglages à partir de n'importe quel mode. L'icône **x** sera en surbrillance dans le coin supérieur gauche de l'écran.

| Option     | Description                                                                                                    |
|------------|----------------------------------------------------------------------------------------------------|
| Horodatage | Permet de changer la date et<br>l'heure à l'aide des touches ▲ et<br>▼ , appuyez sur <i>REC/OK</i> pour<br>confirmer. |

| Option                               | Description                                                                                                    |
|--------------------------------------|----------------------------------------------------------------------------------------------------|
| ID véhicule/<br>chauffeur<br>AI23    | Offre une manière d'identifier le<br>véhicule dans lequel le dispositif<br>est installé (jusqu'à six caractères<br>alphanumériques). (Voir la page 18<br>pour plus de détails).                 |
| Mise hors<br>fonction<br>automatique | Permet de régler le délai de mise<br>hors fonction automatique lorsqu'en<br>mode de veille.                                                                                                    |
| Cliquetis des<br>touches             | Permet d'activer la tonalité des touches que vous entendrez lorsque vous appuyez sur une touche.                                                                                                |
| Langage<br>[A靈]                      | Sélectionnez l'anglais (par défaut),<br>le français, l'espagnol ou le<br>portugais.                                                                                                    |
| Réglages GPS                         | Permet d'activer ou de désactiver le<br>réglage du GPS. Lorsqu'en fonction,<br>l'emplacement du véhicule sera<br>affiché sur Google Maps lorsque<br>vous écoutez la vidéo sur un<br>ordinateur. |
| Mode télé                            | Sélectionnez NTSC (Amérique du Nord) ou PAL (Europe).                                                                                                    |
| Fréquence                            | Sélectionnez 50 Hz ou 60 Hz (par défaut) et appuyez sur <b>REC/OK</b> .                                                                                                    |

| Option                       | Description                                                                                                    |
|------------------------------|----------------------------------------------------------------------------------------------------|
| Voyant DEL IR                | Permet d'activer ou de désactiver<br>manuellement les voyants IR à DEL,<br>et de régler les voyants afin qu'ils<br>s'allument automatiquement selon<br>les conditions d'éclairage. |
| Écran de veille              | Permet de régler la mise hors<br>fonction automatique de l'écran ACL<br>après de début de l'enregistrement.                                                                        |
| Formatage                    | Permet de formater la carte microSD.                                                                                                    |
| Réglages par<br>défaut       | Permet de rétablir les réglages par défaut.                                                                                                    |
| Version du<br>microprogramme | Permet d'afficher la version du microprogramme.                                                                                                    |

### PROCÉDURE DU RÉGLAGE DU NUMÉRO DE LICENCE

Cette option du menu vous permet d'entrer un numéro de licence ou autre identifiant (jusqu'à six caractères alphanumériques) afin d'identifier le véhicule dans lequel le dispositif est installé. Cette fonction est pratique si le dispositif est partagé entre les véhicules et la vidéo doit être liée à un véhicule spécifique, ou si vous surveillez plusieurs dispositifs pour plusieurs véhicules.

- 1. Si vous êtes en cours d'enregistrement, appuyez sur *REC/OK* pour arrêter.
- 2. Appuyez deux fois sur *MODE* pour accéder au menu des réglages.
- Défilez jusqu'à l'option *ID véhicule/chauffeur*. Appuyez sur *REC/OK* pour sélectionner cette option.
- Le sélecteur de caractères de l'option *ID véhicule/* chauffeur Apparaîtra à l'écran. Appuyez sur ▶ ou ◄ pour défiler à travers les caractères.

#### Les options de caractères sont, vide, 0 à 9, et A à Z (lettres majuscules).

 Appuyez sur *REC/OK* pour sélectionner ce caractère et vous déplacer à la position suivante. Poursuivez la saisie des caractères.

### Par défaut = UNIDEN

- Appuyez sur *REC/OK* après avoir terminé la saisie d'une entrée. Appuyez sur *MODE* pour vous déplacer au mode suivant lorsque l'entrée est terminée.
- 7. L'identifiant apparaîtra après l'horodatage lors de la lecture vidéo.

Pour changer un caractère : Appuyez successivement sur *REC/OK* pour défiler à travers les caractères. Changez le caractère à l'aide des touches ▶ ou ◀ et appuyez sur *REC/OK* pour vous déplacer au caractère suivant. Appuyez sur *MODE* pour aller au prochain mode lorsque l'entrée est terminée. Pour retirer un caractère : Appuyez successivement sur *REC/OK* pour rechercher un caractère à effacer. Sélectionnez un caractère vide et appuyez sur *REC/OK*. Vous aurez maintenant un caractère vide à cet endroit. Changez le caractère en appuyant sur ▶ or ◀ et appuyez sur *REC/OK* pour sélectionner un nouveau caractère. Appuyez sur *MODE* pour aller au prochain mode lorsque l'entrée est terminée.

# UTILISATION DE LA CAMÉRA DC3

## **ENREGISTREMENT VIDÉO**

Lorsque branchée à un chargeur pour le véhicule, la caméra accédera au mode d'enregistrement automatique et commencera l'enregistrement lorsque vous mettez le véhicule en marche. L'icône apparaîtra et un point rouge clignotera à l'écran afin d'indiquer que l'enregistrement est en cours.

Si la caméra n'est pas en cours d'enregistrement, appuyez sur **REC/OK** pour commencer l'enregistrement. Un point rouge clignotant apparaîtra à côté de l'icône **R**. Pour arrêter l'enregistrement, appuyez sur **REC/OK** et le point rouge disparaîtra, indiquant que l'enregistrement est arrêté.

#### L'insertion et le retrait de la carte microSD lorsque la caméra est en cours d'enregistrement provoqueront la mise hors fonction de la caméra.

## SAUVEGARDE DE L'ENREGISTREMENT EN COURS

Vous pouvez sauvegarder le fichier en cours d'enregistrement de manière à ce qu'il ne soit pas réécrit si la carte microSD devient pleine.

- Pendant l'enregistrement, appuyez sur *MODE*, l'icône <sup>®</sup>
   <sup>∞</sup> apparaîtra à l'écran. Ceci indique que l'enregistrement a été verrouillé et qu'il ne sera pas réécrit par de nouveaux fichiers vidéo.
- Appuyez sur *REC/OK* pour arrêter l'enregistrement. L'icône <sup>©</sup> disparaîtra de l'écran. Ce réglage de sera pas réglé pour le prochain enregistrement.

# LECTURE DES FICHIERS ENREGISTRÉS (MODE DE LECTURE)

Lorsque vous accédez au mode de lecture, soit (fichier vidéo) ou (prise de photo) apparaît, selon le type de fichier a été enregistré en dernier. Appuyez sur ou ◄ pour localiser le fichier désiré.

#### Lecture de fichiers vidéo

Lorsqu'un fichier vidéo est lu, l'icône apparaîtra dans le coin supérieur gauche de l'écran. Les quatre icônes de contrôle apparaissant dans le coin de l'écran correspondent aux quatre boutons de la DC3. Ces icônes permettent de contrôler le fonctionnement et la lecture vidéo.

Pendant la lecture vidéo : Rembobiner (iusqu'à -8x) Pendant une pause de la vidéo : Retourner au fichier précédent Lecture Com Pause (Coxem Pendant la lecture vidéo : Avancer rapidement (iusqu'à 8x) endant une pause de la vidéo : Pendant la lecture vidéo : Retourner au DDIDD Aller au fichier suivant début du fichier et effectuer une pause. Lorsqu'en rembobinage : Lorsque la vidéo est en mode de pause : Annule le rembobinage Affiche les menus de lecture

- Au menu de lecture, appuyez sur ► ou ◄ pour défiler à travers les fichiers. Lorsque vous localisez le fichier que vous désirez écouter, appuyez sur *REC/OK*.
- 2. La vidéo sera lue. Utilisez les touches de contrôle pour avancer rapidement, reculer rapidement, ou effectuez une pause dans la lecture de la vidéo.

#### Pendant l'avance rapide, appuyez sur la touche de recul rapide (dans le mode de recul rapide, appuyez sur la touche d'avance rapide) pour retourner en mode de lecture normale.

 Lorsque la lecture de la vidéo se termine, appuyez sur ▶ ou ◄ pour vous déplacer à un autre fichier, ou sur *MODE* pour retourner au mode du menu de lecture.

#### Affichage des photos

L'icône **■** apparaîtra dans le coin supérieur gauche de l'écran lorsqu'une photo est affichée. Appuyez sur **▶** ou **◄** pour défiler jusqu'à une autre photo ou appuyez sur **MODE** pour retourner au menu du mode de lecture.

## **GESTION DES FICHIERS ENREGISTRÉS**

Gérez les fichiers enregistrés à travers les menus du mode de lecture.

- 1. Appuyez sur *MODE* pour sélectionner le mode de lecture.
- Pour défiler sers l'avant, appuyez sur ► (ou vers l'arrière sur ◄) jusqu'à ce que le fichier que vous désirez gérer est affiché, appuyez sur *MODE* pour afficher les options du menu de lecture.
  - *Effacer*. Permet d'effacer le fichier affiché ou d'effacer tous les fichiers.
  - *Protéger*. Permet de verrouiller/déverrouiller le fichier affiché actuellement ou de verrouiller/ déverrouiller tous les fichiers.
  - Diaporama. Permet de sélectionner la durée d'affichage des images d'un fichier enregistré dans un diaporama. Appuyez sur *REC/OK* et le diaporama commencera. Appuyez sur *REC/OK* pour arrêter le diaporama.
- Lorsque vous avez sélectionné soit effacer ou protéger, un écran de confirmation apparaîtra. Lorsque vous aurez consulté les écrans, et effacé ou verrouiller/déverrouiller les fichiers désirés, la caméra retournera au mode du menu de lecture.
- Appuyez sur *MODE* pour retourner au mode de lecture, appuyez sur ► ou ◄ défilez vers un autre fichier.

#### Si vous ne pouvez pas effacer des fichiers vidéo ou des photos, vérifiez si le fichier désiré est verrouillé. S'il est protégé, déverrouillez-le.

# FILTRE À INFRAROUGES

La caméra est dotée d'un filtre à infrarouges qui permet d'ajuster la sensibilité infrarouge selon le temps de la journée indiquée. À l'avant de la caméra, tournez la bague recouvrant l'objectif à la position "Daytime" ( ↔) pour le jour, ou "Nighttime" ( € ) pour la nuit. Le réglage "Daytime" pendant la journée rend les capteurs moins sensibles à la lumière, le réglage "Nighttime" les rend plus sensibles à la lumière.

### **CONNEXION À UN ORDINATEUR**

Si vous connectez la DC3 à un ordinateur (à l'aide du câble USB inclus), l'ordinateur vous offrira les deux options suivantes :

- Stockage de masse
- Caméra sur ordinateur

#### Stockage de masse

Sélectionnez l'option de stockage de masse pour gérer et visionner le contenu de la carte mémoire microSD sur l'ordinateur.

- 1. Branchez la caméra DC3 à l'ordinateur à l'aide du câble microUSB à USB inclus.
- Lorsque l'unité est détectée sur l'ordinateur en tant qu'unité de stockage de masse, sélectionner le visionnement du fichier DCIM.
- Cliquez sur le fichier DCIM pour ouvrir et visionner les enregistrements et les photos d'une date en particulier. Les enregistrements verrouillés/protégés porteront la mention "SOS" avant le nom du fichier

afin de vous permettre de les identifier rapidement des autres enregistrements.

### Caméra Web

Cette option vous permet d'utiliser l'enregistreur DC3 en tant que caméra Web.

# **CONNEXION À UN TÉLÉVISEUR**

Vous pouvez brancher votre caméra DC3 à un téléviseur HD et lire les fichiers sur votre téléviseur.

- 1. Mettez la caméra DC3 hors fonction.
- 2. Branchez le câble HDMI au téléviseur HD et à la caméra DC3.
- Mettez la caméra DC3 en fonction. L'écran du téléviseur affichera l'écran de la caméra DC3, et l'écran de la DC3 sera vide.
- Faites fonctionner la caméra DC3 telle que vous le feriez normalement, mais en visionnant les fichiers sur le téléviseur.
- Pour débrancher la caméra du téléviseur, mettez la caméra DC3 hors fonction d'abord, puis débranchez le câble HDMI.

# DÉPANNAGE

| Problèmes généraux                                                                                                    | Solution possible                                                                                                    |
|----------------------------------------------------------------------------------------------------|----------------------------------------------------------------------------------------------------|
| La caméra ne se met pas<br>hors fonction lorsque le<br>moteur du véhicule est<br>coupé.                                                       | <ul> <li>Vérifiez le guide<br/>d'utilisation de votre<br/>véhicule afin de vérifier<br/>si vous avez branché la<br/>caméra à une prise qui<br/>fonctionne uniquement<br/>lorsque le moteur est en<br/>fonction ou à la position<br/>ACC.</li> <li>Si vous avez branché<br/>la caméra correctement<br/>et que celle-ci demeure<br/>en fonction lorsque le<br/>moteur du véhicule est<br/>coupé, consultez le<br/>www.uniden.com pour<br/>plus de détails.</li> </ul> |
| L'unité ne prend<br>pas de photos ou<br>d'enregistrements vidéo.<br>L'enregistrement s'arrête<br>automatiquement pendant<br>l'enregistrement. | <ul> <li>Assurez-vous que<br/>la carte microSD est<br/>formatée correctement<br/>et est insérée dans la<br/>fente de carte mémoire<br/>correctement.</li> <li>Vérifiez si la carte<br/>microSD est verrouillée.<br/>Si elle l'est, veuillez la<br/>déverrouiller.</li> </ul>                                                                                                    |

| Problèmes généraux                                                                          | Solution possible                                                                                                    |
|---------------------------------------------------------------------------------------------|----------------------------------------------------------------------------------------------------|
| La vidéo n'est pas claire.                                                                  | Assurez-vous qu'il n'y a<br>pas d'empreintes digitales<br>ou de poussière sur<br>l'objectif. Assurez-vous que<br>l'objectif est propre en tout<br>temps. |
| Les images sont foncées<br>pendant l'enregistrement<br>de l'eau ou du ciel.                 | Réglez le réglage de<br>l'indice de lumination (EV).<br>Consultez la page 15.                                                                            |
| La couleur des images<br>n'est pas bonne.                                                   | Réglez la balance<br>des blancs au réglage<br>automatique. Consultez la<br>page 15.                                                                      |
| Interférence par rayures<br>dans l'image.                                                   | Vérifiez les options de<br>fréquences.<br>(Réglages/Fréquences)<br>est réglé à 60 Hz pour<br>l'Amérique du Nord.                                         |
| La caméra tombe en panne.                                                                   | Utilisez une attache feuille<br>et appuyez sur le bouton<br>de réinitialisation pour<br>redémarrer l'unité.                                              |
| "Erreur de fichier"<br>apparaît lorsque les<br>photos ou les vidéos sont<br>lues à nouveau. | Erreur de formatage de la carte. Procérez à nouveau au formatage de la carte microSD.                                                                    |
| La vidéo n'est pas claire.                                                                  | Nettoyez l'objectif de la caméra.                                                                                                    |

| Problèmes généraux                                         | Solution possible                                                                                                    |
|------------------------------------------------------------|----------------------------------------------------------------------------------------------------|
| Vous ne pouvez pas accéder aux menus.                      | Appuyez sur <b><i>REC/OK</i></b> pour arrêter l'enregistrement.                                                                                                    |
| Les fichiers enregistrés<br>sont manquants.                | La caméra DC3 enregistre<br>les fichiers sur les anciens<br>fichiers. Assurez-vous de<br>sauvegarder les fichiers<br>importants sur votre<br>ordinateur toutes les deux<br>semaines. |
| Je ne peux effacer les fichiers enregistrés ou les photos. | Le fichier ou la photo est<br>probablement protégé. Voir<br>la page 23.                                                                                                    |

## SPÉCIFICATIONS

Écran Mémoire vive Stockage

Entrée/sortie AV

Alimentation

Type d'alimentation

Type de capteur Angle de visionnement (chaque objectif) Zoom numérique Capteur d'image Taux de trame vidéo Enregistrement sonore Canaux Capteur G GPS Format vidéo Résolution photo Codec vidéo ACL de 2,7 po DDR3 microSD (jusqu'à 32 Go), de classe 10 (carte microSD de 8 Go incluse) **USB 2.0** HDMI Pile au lithium-polymère intéarée de 250 mAh (10 min.) Chargeur pour l'auto de 12 volts CMOS 170° (diagonal) Zoom numérique de 4x 1/3 po 30 trames/sec. Oui (microphone intégré) 1 Oui Non MOV 16M/12M/10M/8M/5M/3M H.264 (avc1)

| Codec audio                            | PCM                                                                           |
|----------------------------------------|-------------------------------------------------------------------------------|
| Systèmes d'exploitation<br>compatibles | Windows 2000/XP/<br>Vista/7/8/8.1<br>Mac OS 10+/LINUX<br>(webcam et stockage) |
| Température de<br>fonctionnement       | -10° C ~ +60° C<br>14°F ~ 140° F                                              |
| Température d'entreposage              | -20° C ~ +70° C<br>-4° F ~ 158° F                                             |
| Humidité pendant le<br>fonctionnement  | 10 ~ 90 %                                                                     |

#### INFORMATION RELATIVE À LA FCC/INDUSTRIE CANADA

#### Conformité à la FCC

Avis de conformité à la FCC : Ce dispositif a été testé et s'avère conforme à l'article 15 des règlements de la Commission fédérale des communications (FCC). Ce dispositif est soumis aux conditions suivantes : 1) Ce dispositif ne doit pas causer d'interférences nuisibles et; 2) Il doit pouvoir supporter les parasites qu'il reçoit, incluant les parasites pouvant nuire à son fonctionnement.

Tout changement ou modification non approuvée expressément par la partie responsable pourrait annuler le droit à l'utilisateur de faire fonctionner cet équipement.

### Conformité à Industrie Canada

Cet appareil est conforme aux normes RSS exemptes de licences d'Industrie Canada. Son fonctionnement est soumis aux deux conditions suivantes : (1) cet appareil ne doit pas causer d'interférences nuisibles et (2), il doit pouvoir accepter les interférences, incluant celles pouvant nuire à son fonctionnement normal.

Tout changement ou modification non approuvée expressément par la partie responsable pourrait annuler le droit à l'utilisateur de faire fonctionner cet équipement.

## GARANTIE LIMITÉE D'UN AN

Important : Tout service sous garantie requière une preuve de l'achat original.

**LE RÉPONDANT DE LA GARANTIE :** LA CORPORATION UNIDEN AMERICA (ci-après 'UNIDEN'').

ÉLÉMENTS DE LA GARANTIE : Pendant une période d'un an, Uniden garantit à l'acheteur original que cet appareil d'Uniden sera libre de tout défaut de pièces et de main-d'oeuvre, selon les restrictions et exclusions décrites ci-dessous.

**DURÉE DE LA GARANTIE**: Cette garantie, qui ne s'applique qu'à l'acheteur original, se terminera et ne sera donc plus en effet 12 mois après la date de l'achat original dans un magasin au détail. Cette garantie sera nulle si l'appareil est (A) endommagé ou n'a pas été maintenu en bon état suite à un entretien raisonnable ou nécessaire, (B) modifié, altéré ou utilisé en tant que composante d'un ensemble de conversion, d'assemblages secondaires ou toute autre configuration qui n'est pas vendue par Uniden, (C) mal installé, (D) réparé ou entretenu par toute autre entité qu'un centre de service autorisé par Uniden pour n'importe quel problème ou défaillance couvert par cette garantie, (E) utilisé conjointement avec des équipements, pièces ou en tant que composante d'un système qui ne soit pas fabriqué par Uniden, ou (F) installé ou programmé par d'autres personnes que celles mentionnées dans le guide d'utilisation de cet appareil.

ÉNONCÉ DES RECOURS : Au cas où cet appareil ne serait pas conforme à la garantie, et ce, en tout temps pendant la période de cette garantie, le répondant s'engage à réparer le défaut et à vous retourner l'appareil sans frais de pièces ni de main-d'oeuvre, ni d'autres frais (à l'exception des frais de port et de manutention) encourus par le répondant ou l'un de ses représentants relativement à l'exécution de cette garantie. Le répondant pourra, à sa seule discrétion, remplacer l'appareil par un appareil neuf ou remis à neuf. LA GARANTIE LIMITÉE DÉCRITE CI-HAUT CONSTITUE LA SEULE ET ENTIÈRE GARANTIE SE RAPPORTANT À L'APPAREIL ET REMPLACE ET EXCLUT TOUTE AUTRE GARANTIE DE QUELQUE NATURE QUE CE SOIT. QU'ELLE SOIT FORMELLE. TACITE OU SURVENANT SUITE À L'IMPLANTATION D'UNE LOI. INCLUANT, MAIS SANS S'Y LIMITER. TOUTES LES GARANTIES TACITES EN QUALITÉ LOYALE ET MARCHANDE OU LES APTITUDES À UN BUT PARTICULIER. CETTE GARANTIE NE COUVRE PAS NI NE PRÉVOIT PAS DE PROVISION POUR LE REMBOURSEMENT NI LE PAIEMENT DES DOMMAGES-INTÉRÊTS DIRECTS OU INDIRECTS, Certaines provinces ou certains États ne permettent pas d'exclusions ni de restrictions pour les dommages-intérêts directs ou indirects et les restrictions ou exclusions décrites ci-dessus peuvent ne pas s'appliquer à vous.

**RECOURS LÉGAUX :** Cette garantie vous donne des droits légaux spécifiques et vous pouvez avoir d'autres droits variant de province en province. Cette garantie devient nulle à l'extérieur des États-Unis et du Canada.

MARCHE À SUIVRE POUR HONORER LA GARANTIE : Si, après avoir suivi les directives du guide d'utilisation, vous êtes persuadé(e) que votre appareil est défectueux, emballez-le soigneusement (dans son emballage original, si possible). Joignez-y votre preuve d'achat et une note décrivant le problème. Expédiez l'appareil, port payé, par l'entremise d'un service postal certifié et assuré ou d'un courrier qui vous permettra de retrouver ultérieurement l'envoi, au répondant de la garantie, à l'adresse suivante :

Uniden America Corporation A/S Saddle Creek 743 Henrietta Creek Rd., Suite 100 Roanoke, TX 76262